## Download R for Mac

- 1. Go to www.r-project.org.
- 2. Click on 'CRAN' under 'Download' on the left side of the page.  $\leftarrow \circ c = \frac{1}{2}$  https://www.project.org

| R                                        | The R Project for Statistical<br>Computing                                                                                                    |
|------------------------------------------|----------------------------------------------------------------------------------------------------|
| [Home]                                   | Getting Started                                                                                                    |
| CRAN                                     | R is a free software environment for statistical computing and graphics. It compiles and runs on a v<br>variety of UNX platforms, Windows and MacOS. To download R, please choose your preferred Cf<br>mirror. |
| About R<br>Contributors                  | If you have questions about R like how to download and install the software, or what the license ter<br>are, please read our answers to frequently asked questions before you send an email.                   |
| What's New?<br>Mailing Lists             | News                                                                                                    |
| Bug Tracking<br>Conferences              | R version 3.2.2 (Fire Safety) has been released on 2015-08-14.                                                                                                    |
| Search                                   | The R Journal Volume 7/1 is available.                                                                                                    |
| <b>B F</b>                               | <ul> <li>R version 3.1.3 (Smooth Sidewalk) has been released on 2015-03-09.</li> </ul>                                                                                                    |
| R Foundation                             | <ul> <li>useR! 2015, will take place at the University of Aalborg, Denmark, June 30 - July 3, 2015.</li> </ul>                                                                                                 |
| Poundation<br>Board<br>Members<br>Donors | useRI 2014, took place at the University of California, Los Angeles, USA June 30 - July 3, 2014.                                                                                                    |
| D                                        |                                                                                                    |

- 3. Choose a mirror listed under a location close to you (while downloading). If in Davis, https://cran.cnr.Berkeley.edu works well.
- 4. Click on the 'Download R for (Mac) OS X' link.

| ← → C 🔒 https://cran.cnr.berkeley.edu                                                                                                    |                                                                                                    | 53     | 0  | 5 | ם ו | ŵ. |
|----------------------------------------------------------------------------------------------------|----------------------------------------------------------------------------------------------------|--------|----|---|-----|----|
|                                                                                                    |                                                                                                    |        |    |   |     |    |
|                                                                                                    | The Comprehensive R Archive Network                                                                                                    |        |    |   |     |    |
|                                                                                                    | Download and Install R<br>Precompiled binary distributions of the base system and contributed packages, Windows and Mac users most likely want one of these<br>versions of R :                                                                                                    |        |    |   |     |    |
| CRAN<br>Mirrors<br>Yhafs new?<br>Search<br>Abour R<br>R Honepage<br>The Klownal<br>Software<br>R.Sources<br>R.Binaries<br>Packages<br>Other<br>Documentation<br>Manuals<br>EAQ | <ul> <li>Dewnload R for Linux</li> <li>Download R for Linux</li> <li>Download R for Windows</li> <li>R is part of many Linux distributions, you should check with your Linux package management system in addition to the link above.</li> <li>Source Code for all Platforms</li> <li>Windows and Mac users most likely want to download the precompiled binaries listed in the upper box, not the source code. The sourch have to be compiled before you can use them. If you do not know that this meas, you probably do not want to do it!</li> <li>The last release (2015-08-14, Fire Safety) R.3.2.2.mcgr, read whar's new in the last version.</li> <li>Sources of R alpha and beta releases (daily snapshots, created only in time periods before a planned release).</li> <li>Daily snapshots of current patched and development versions are available here. Please read about new features and bug fixes be filing corresponding feature requests or bug reports.</li> <li>Source doe of older versions of R is available here.</li> <li>Contributed extension packages</li> </ul> | zes    | 1. |   |     |    |
|                                                                                                    | Questions About R<br>• If you have questions about R like how to download and install the software, or what the license terms are, please read our answer frequently asked questions before you send an email.                                                                                                    | ers to |    |   |     |    |

5. Choose the correct package for your operating system. (To find out which operating system you have, click the apple symbol in the top left of screen and select 'About this Mac.')

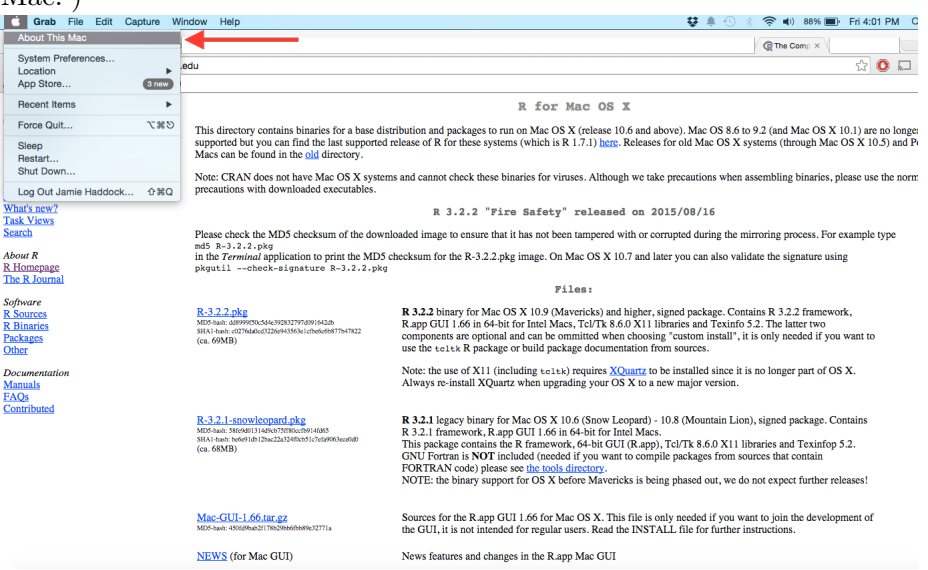

- 6. Click on the link (may need to select 'Keep' in popup at base of screen) to allow download.
- 7. Click on the download at base of screen, this will open the installer.

| ← → C <sup>e</sup> Attps://cran.ce                       | nr.berkeley.edu                                                                                                    |                                                                                                    |
|----------------------------------------------------------|----------------------------------------------------------------------------------------------------|----------------------------------------------------------------------------------------------------|
|                                                          |                                                                                                    | R for Mac OS X                                                                                                    |
| CR .                                                     | This directory contains binaries for a base of<br>supported but you can find the last supported<br>Macs can be found in the <u>old</u> directory. | listribution and packages to run on Mac OS X (release 10.6 and above). Mac<br>of release of R for these systems (which is R 1.7.1) <u>here</u> . Releases for old Ma                                                                                                    |
| CRAN<br>Mirrors                                          | Note: CRAN does not have Mac OS X syst<br>precautions with downloaded executables.                                                                | ems and cannot check these binaries for viruses. Although we take precaution                                                                                                    |
| What's new?<br>Task Views                                |                                                                                                    | R 3.2.2 "Fire Safety" released on 2015/08/1                                                                                                    |
| Search                                                   | Please check the MD5 checksum of the dow                                                                                                    | vnloaded image to ensure that it has not been tampered with or corrupted du                                                                                                    |
| About R<br>R Homepage<br>The R Journal                   | in the <i>Terminal</i> application to print the MD<br>pkgutilcheck-signature R-3.2.2.ph                                                           | 5 checksum for the R-3.2.2.pkg image. On Mac OS X 10.7 and later you car $^{cg}$                                                                                                    |
|                                                          |                                                                                                    | Files:                                                                                                    |
| Software<br>R Sources<br>R Binaries<br>Packages<br>Other | R-3.2.2.pkg<br>MI5-bai: d8899/50c64e/592832797d991642db<br>S161-bai: c07/640e63226e943563e1cfbs6c68877b47822<br>(ca. 69MB)                        | R 3.2.2 binary for Mac OS X 10.9 (Mavericks) and higher, signed pack<br>R.app GUI 1.66 in 64-bit for Intel Macs, TcJ/Tk 8.6.0 X11 libraries and<br>components are optional and can be ommitted when choosing "custom<br>use the teltk R package or build package documentation from sources                                                                                                    |
| Documentation<br>Manuals<br>FAQs                         |                                                                                                    | Note: the use of X11 (including toltk) requires <u>XOuartz</u> to be installed<br>Always re-install XQuartz when upgrading your OS X to a new major                                                                                                    |
| Contributed                                              | R-3.2.1-snowleopard.pkg<br>MIS-snak Stefani 11466557m6cc9914666<br>SIA1-anie teefenin Ibe22a236fect61/relationeeaaa<br>(ee, 55MB)                 | R 3.2.1 legacy binary for Mac OS X 10.6 (Snow Leopard) - 10.8 (Mou<br>R 3.2.1 framework, R.app CUI 1.66 in 64-bit for Intel Macs.<br>This package contains the R framework, 6-bit GUI (R.app), Tcl/Tk 8.4<br>GNU Fortran is NOT included (needed if you want to compile package<br>FORTRAN code) please see the lools directory.<br>NOTE: the binary support for OS X before Mavericks is being phased of |
|                                                          | Mac-GUI-1.66.tar.gz<br>MD5-hash: 450f098ab2f178b299b66fb889c32771a                                                                                | Sources for the R.app GUI 1.66 for Mac OS X. This file is only needed<br>the GUI, it is not intended for regular users. Read the INSTALL file for                                                                                                    |
| 📚 R-3.2.2 (2).pkg                                        |                                                                                                    |                                                                                                    |

- 8. Navigate through installer by selecting 'continue' or 'agree' until you reach the 'Select a Destination' page.
- 9. Select appropriate destination and enter your password if prompted. The installer will notify you when the installation is successful.

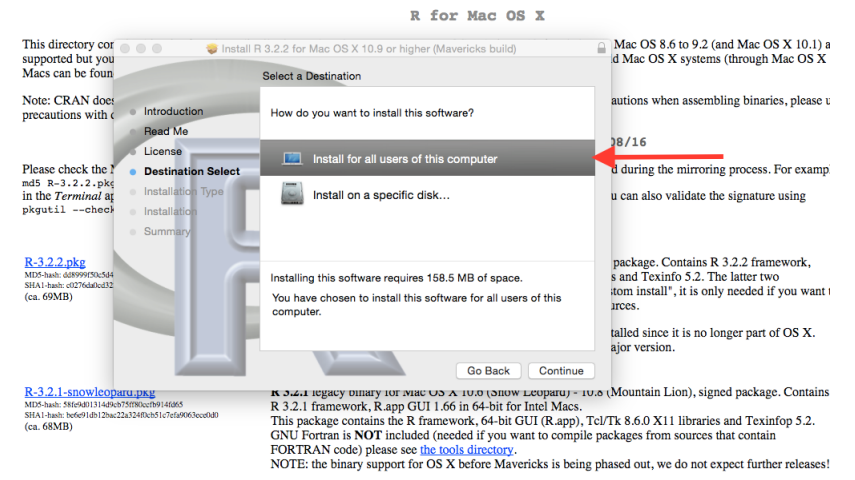

10. Select 'close.'

## Download RStudio for Mac

- 1. Go to www.rstudio.com/products/rstudio/#Desktop.
- 2. Click 'Download RStudio Desktop.'

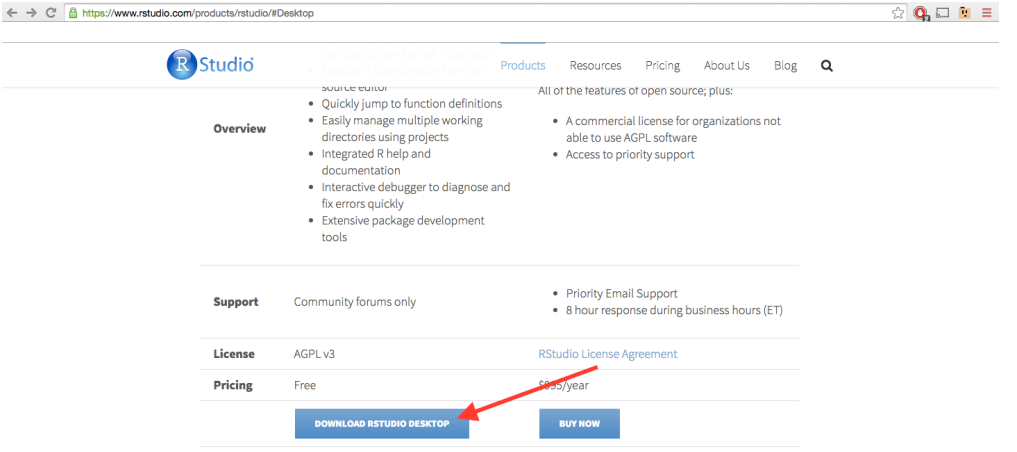

- 3. Choose the appropriate installer, this will download the installer package.
- 4. Click on the download at the base of the screen. This will open the driver window.  $\Leftrightarrow \Rightarrow \mathbb{C} \triangleq https://www.nstudio.com/products/nstudio/download/ <math>\Rightarrow \mathbb{C} \models \mathbb{C} = \mathbb{C}$

| well as tools for plotting, history, debugging and worksp                                                                                                    | bace managemer                                                         | nt.                                                                                      |                                                                                                    |  |
|----------------------------------------------------------------------------------------------------|------------------------------------------------------------------------|------------------------------------------------------------------------------------------|----------------------------------------------------------------------------------------------------|--|
| If you run R on a Linux server and want to enable users t                                                                                                    | to remotely acces                                                      | s RStudio                                                                                | U. G. ADED?                                                                                                    |  |
| using a web browser please download RStudio Server.                                                                                                    |                                                                        |                                                                                          | COMME 2U 💥 < NO AMAGE BURGAN DIECE DELLA COMME                                                                                                    |  |
| Do you need support or a commercial license? Chec                                                                                                    | ck out our comm                                                        | ercial offeri                                                                            | ngs                                                                                                    |  |
| RStudio Desktop 0.99.482 — Release                                                                                                    | e Notes                                                                |                                                                                          | Share your R code                                                                                                    |  |
|                                                                                                    |                                                                        |                                                                                          | on the web with Shiny                                                                                                    |  |
| RStudio requires R 2.11.1 (or higher). If you don't already                                                                                                    | y have R, you can                                                      | download                                                                                 | it Click here to learn more                                                                                                    |  |
| here.                                                                                                    |                                                                        |                                                                                          |                                                                                                    |  |
|                                                                                                    |                                                                        |                                                                                          |                                                                                                    |  |
|                                                                                                    |                                                                        |                                                                                          |                                                                                                    |  |
| Installers for Supported Platforms                                                                                                    |                                                                        |                                                                                          |                                                                                                    |  |
| Installers for Supported Platforms                                                                                                    | Size                                                                   | Date                                                                                     | MDS                                                                                                    |  |
| Installers for Supported Platforms Installers RStudio 0.99.482 - Windows Vesta/7/8/10                                                                                                    | Size<br>73.9 MB                                                        | Date<br>2015-09-02                                                                       | MD5<br>d7cc260#762f55#85#c15270057d6269                                                                                                    |  |
| <br>Installers for Supported Platforms<br>Installers<br>RStudio 199.482 - Windows Vista/7/8/10<br>RStudio 0.99.482 - Vac OS X 10.6+ (64-bit)                                                                                                    | Size<br>73.9 MB<br>56.2 MB                                             | Date<br>2015-09-02<br>2015-09-02                                                         | MD5<br>d7cc260e762f55e85ac1527005746269<br>e5f5c8c12dc63945e1209dc79afbe411                                                                                                    |  |
| <br>Installers for Supported Platforms<br>Installers<br>Ribuido 0.94.82 - Windows Vista/7/8/10<br>Ribuido 0.94.82 - Windows Vista/7/8/10<br>Ribuido 0.94.82 - Ukardus 21.04+/Debian 8+ (22-bit)<br>Ribuido 0.94.82 - Ukardus 12.04+/Debian 8+ (22-bit)                                                                                                    | Size<br>73.9 MB<br>56.2 MB<br>77.4 MB                                  | Date<br>2015-09-02<br>2015-09-02<br>2015-09-02                                           | M05<br>d7cc260e762f55e85ac15270057d6269<br>e5f5s8c1fdc63945e1209dc79afbe431<br>b40ad60985e42feef0ee8e3e7bd44cb                                                                                                    |  |
| <br>Installers for Supported Platforms<br>Installers<br>Ristudio 0.99.482 - Windows Vista/7/8/10<br>Ristudio 0.99.482 - Vac: OS X 10.6+ (6+ bit)<br>Ristudio 0.99.482 - Usbuti 12.0+ /Debian 8+ (12- bit)<br>Ristudio 0.9482 - Usbuti 12.0+ /Debian 8+ (12- bit)                                                                                                    | Size<br>73.9 MB<br>56.2 MB<br>77.4 MB<br>83.9 MB                       | Date<br>2015-09-02<br>2015-09-02<br>2015-09-02<br>2015-09-02                             | MD5<br>d7cc260e762f55e85ae15270057d6269<br>e5f5c8c1fdc63945e1209dc79efbe431<br>b40ad609s842feef0ee9a7bd44cb<br>bbde603a79c0e0b64807de423de4                                                                             |  |
| <br>Installers for Supported Platforms<br>Installers<br>Ristudio 099.482 - Windows Vista/7/8/10<br>Ristudio 099.482 - Windows Vista/7/8/10<br>Ristudio 099.482 - Wanci U 204/ Debini 8 (62-bit)<br>Ristudio 094.82 - Hodron 34/ Puebliah 74 (76-bit)<br>Ristudio 094.82 - Hodron 34/ Puebliah 74 (76-bit)                                                                                                    | Size<br>73.9 MB<br>56.2 MB<br>77.4 MB<br>83.9 MB<br>76.8 MB            | Date<br>2015-09-02<br>2015-09-02<br>2015-09-02<br>2015-09-02<br>2015-09-02               | MD5<br>d7cc260e762f55e85xc15270057d6269<br>e5f5c8c12dc63945e1209dc79afbe411<br>b40ad690s94242feef0ee9xa7bd644cb<br>bbdbe603a790ce00b64507d6c432d6d<br>83J45e432a6436d646a636ce77b566                                    |  |
| <br>Installers for Supported Platforms<br>Installers<br>Ristudio 099.482 - Windows Vista/7/8/10<br>Ristudio 099.482 - Windows Vista/7/8/10<br>Ristudio 099.482 - Wanci 12:04 / Debian 8 (92-bit)<br>Ristudio 099.482 - Hodra 13 / Windows 7 (14 / 16 / 16 / 16 / 16 / 16 / 16 / 16 /                                                                                                    | Size<br>73.9 MB<br>56.2 MB<br>77.4 MB<br>83.9 MB<br>76.8 MB<br>77.7 MB | Date<br>2015-09-02<br>2015-09-02<br>2015-09-02<br>2015-09-02<br>2015-09-02<br>2015-09-02 | MD5<br>d7cc260e762f55e85ac15270057d6269<br>e5f5c8c12dc63945e1209dc79afbe411<br>b40ad690s94242feef0ee93a70d44cb<br>bbdbe603a790ce00b064507d6c432d6d<br>83345e432a643646164505ecb77b56<br>c0af47210b9103e2a0a0284a8247ac2 |  |
| <br>Installers for Supported Platforms Installer Ristudio 0.99.482 - Windows Vista/7/8/10 Ristudio 0.99.482 - Windows Vista/7/8/10 Ristudio 0.99.482 - Voomitu 12:04 / Debian 8+ (64-bit) Ristudio 0.99.482 - Hoburu 12:04 / Debian 8+ (64-bit) Ristudio 0.99.482 - Hoburu 19:/ RedHat 7+/openSUSE 13.1+ (64-bit) Ristudio 0.99.482 - Fedora 19+/RedHat 7+/openSUSE 13.1+ (64-bit) Ristudio 0.99.482 - Redora 19+/RedHat 7+/openSUSE 13.1+ (64-bit) | Size<br>73.9 MB<br>56.2 MB<br>77.4 MB<br>83.9 MB<br>76.8 MB<br>77.7 MB | Date<br>2015-09-02<br>2015-09-02<br>2015-09-02<br>2015-09-02<br>2015-09-02<br>2015-09-02 | MD5<br>d7c=260e762f55e85ac15270057d6269<br>e5f5e8c1fde63945e1209dc79afbe431<br>b40ad6095e427eef0ee9a7bd644cb<br>bbdbe603a790ce00b064507d6c432d6d<br>8335e412a654164858cf6455e7566<br>c0af47210b9103a2a0a02884a82d7ac2   |  |

5. Drag the RStudio icon into the Applications folder - this deposits the software on your computer - and close the driver window.

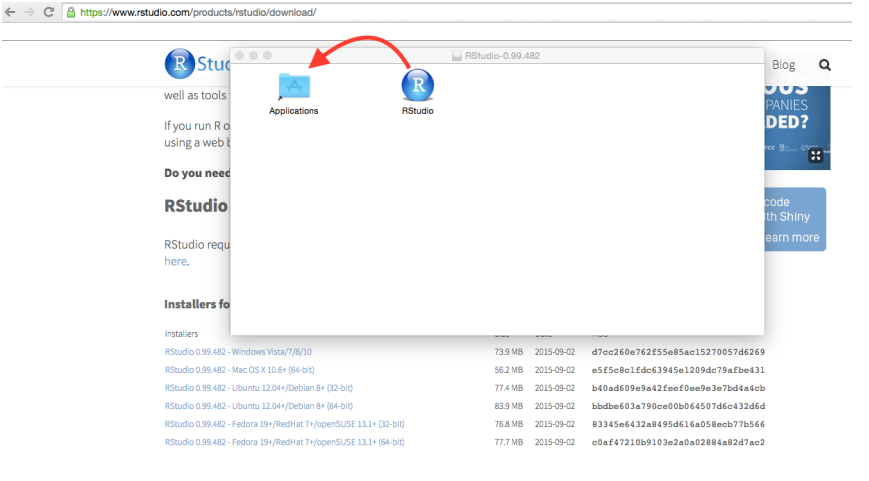

6. Open 'Finder'  $\rightarrow$  'Applications'  $\rightarrow$  'RStudio.' This may open a security window - select 'Open.'

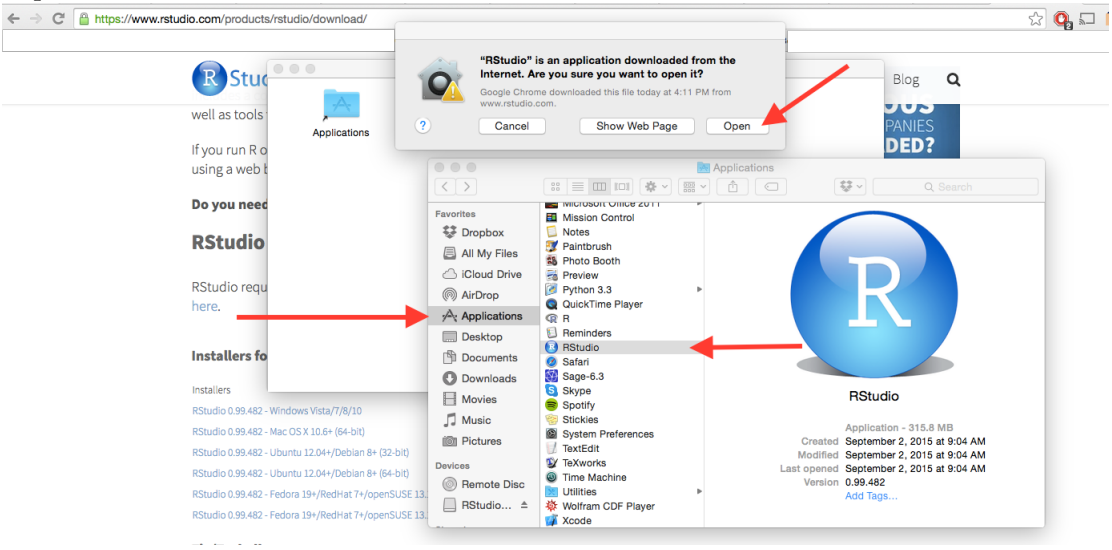

7. This should open the RStudio window where you can try out an example!

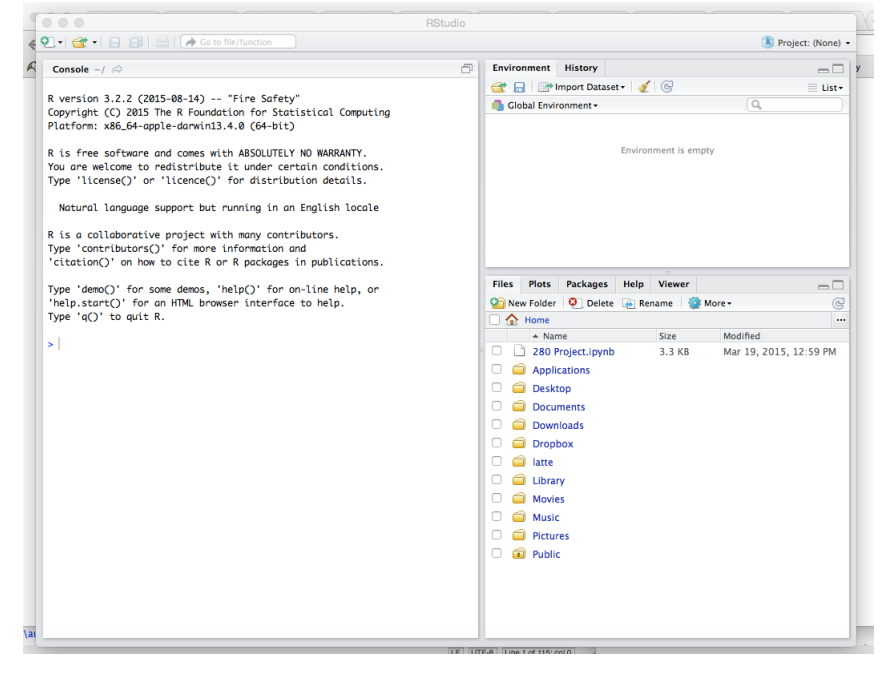